# 第一步: APP下载安装

IOS设备

#### 下载安装方式一

1.在IOS设备上,访问AppStore,搜索"smartbi mobile",找到"Smartbi Mobile"应用,如下:

| Q   | smartbi mobile                                                                                                    | 8                                                                                          |
|-----|----------------------------------------------------------------------------------------------------|--------------------------------------------------------------------------------------------|
|     | Smartbi<br>Smart So                                                                                                    | <b>Mobile</b><br>ftware Co.Ltd. 获取                                                         |
| <   | 电信管理驾驶舱(Phone) 高台                                                                                                    | 美術 🔄 业务发展 🖌 📩                                                                              |
| 10  | 全省视窗                                                                                                    | 广东总体业务<br>105.052。                                                                         |
| 10  | 业务发展                                                                                                    | 91,645                                                                                     |
|     | 收入发展                                                                                                    | 75,228                                                                                     |
| 1.0 | Lite A stands                                                                                                    | 44,294                                                                                     |
|     | the second second secon | 20,077<br>第 告 用 江 夜 诗 运 波 立 筆 時<br>者 山 河 门 名 远 尾 串 澤 永 論                                   |
|     | 成本预算                                                                                                    | DOLENDS EVERIDE CLEADE                                                                     |
|     | 变争分析                                                                                                    | 广东区语发展和快                                                                                   |
| 10  | 移动基站                                                                                                    | 9,020 0,631                                                                                |
| 10  | 网络资源                                                                                                    | 8,642<br>0,453                                                                             |
| 1   | 上网流量                                                                                                    | 8,285<br>0,076<br>01 02 03 04 05 06 07 08 09 10 11 12<br>D D D D D D D D D D D D D D D D D |
|     |                                                                                                    |                                                                                            |
|     | <b></b>                                                                                                    |                                                                                            |

2. 点击"获取"即可实现自动安装APP

#### 下载安装方式二

1. 在IOS设备上,通过safari浏览器访问 http://app.smartbi.com.cn,通过APP下载界面下载安装APP

| iPod 훅 | Г                                                                                                    | 下午3:28     |            | ® ∦ <b>■</b> + |
|--------|----------------------------------------------------------------------------------------------------|------------|------------|----------------|
|        | app.sma                                                                                                    | artbi.co   | om.cn      | C              |
| "SM/   | ARTBI 打道                                                                                                    | き世界        | 领先的        | 的产品            |
| Sma    | artbi 6.2 APP下载                                                                                                    | 烖          |            |                |
| A      | 首先:使用safari浏览器i                                                                                                    | 加当前页面      |            | 2007           |
|        | and a second second sec | 正式版        |            |                |
|        | 0                                                                                                    | 前往/        | AppStore   |                |
|        |                                                                                                    | 测试版        |            |                |
|        |                                                                                                    | 测试         | APP(3M)    |                |
|        |                                                                                                    | build: 20  | 17:08:17   |                |
|        |                                                                                                    |            |            |                |
|        |                                                                                                    |            |            | N/_            |
|        | A                                                                                                    | _          | 11 14      | _              |
| △      | 首先:使用系统自带浏览                                                                                                    | 器访问当前页     | 面          |                |
|        | 2                                                                                                    | 如无法正       | 常安装APP,    |                |
|        |                                                                                                    | 请先卸载       | t旧APP,再重新安 | ¥.             |
|        |                                                                                                    | build: 20) | 6-12-13    |                |
|        |                                                                                                    |            |            |                |
|        |                                                                                                    |            |            |                |
| <      | >                                                                                                    | Û          |            |                |

2. 点击"测试APP", 安装APP。

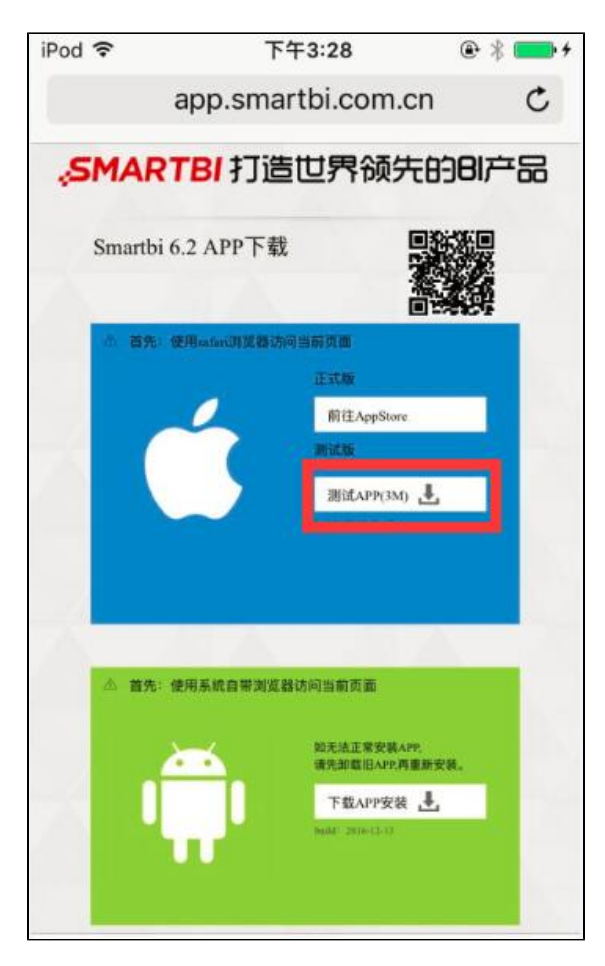

3. IOS可能要求输入密码,该密码即IOS自身的密码

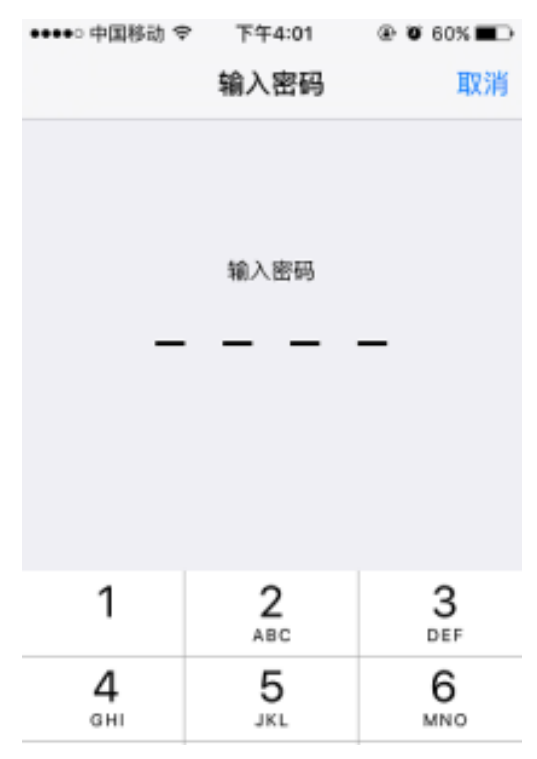

4. 输入密码之后继续进行安装即可

注:

1. 在安装证书过程中, IOS可能会发出警告。该警告可以直接忽略, 点击"安装"按钮继续安装

取消警告安装根证书若安装证书"Smartbi CA",此证书将被

添加到 iPhone 上被信任的证书列表中。

未验证的描述文件

不能验证"Smartbi CA"的真实性。

2. 下载APP之后打开可能会出现以下错误

| 未 <mark>受信任的</mark> 企业级开发者                                                                          |
|----------------------------------------------------------------------------------------------------|
| "iPhone Distribution: SmartBl Software<br>Co., Ltd."在此 iPhone 上尚未受信任。在<br>信任该开发者之前,其企业级应用将不可<br>使用。 |
| 取消                                                                                                  |

该问题是由于IOS系统默认不信任证书导致。需要到 IOS 的设置-》通用-》描述文件中,找到"SmartBI Software Co.,Ltd"

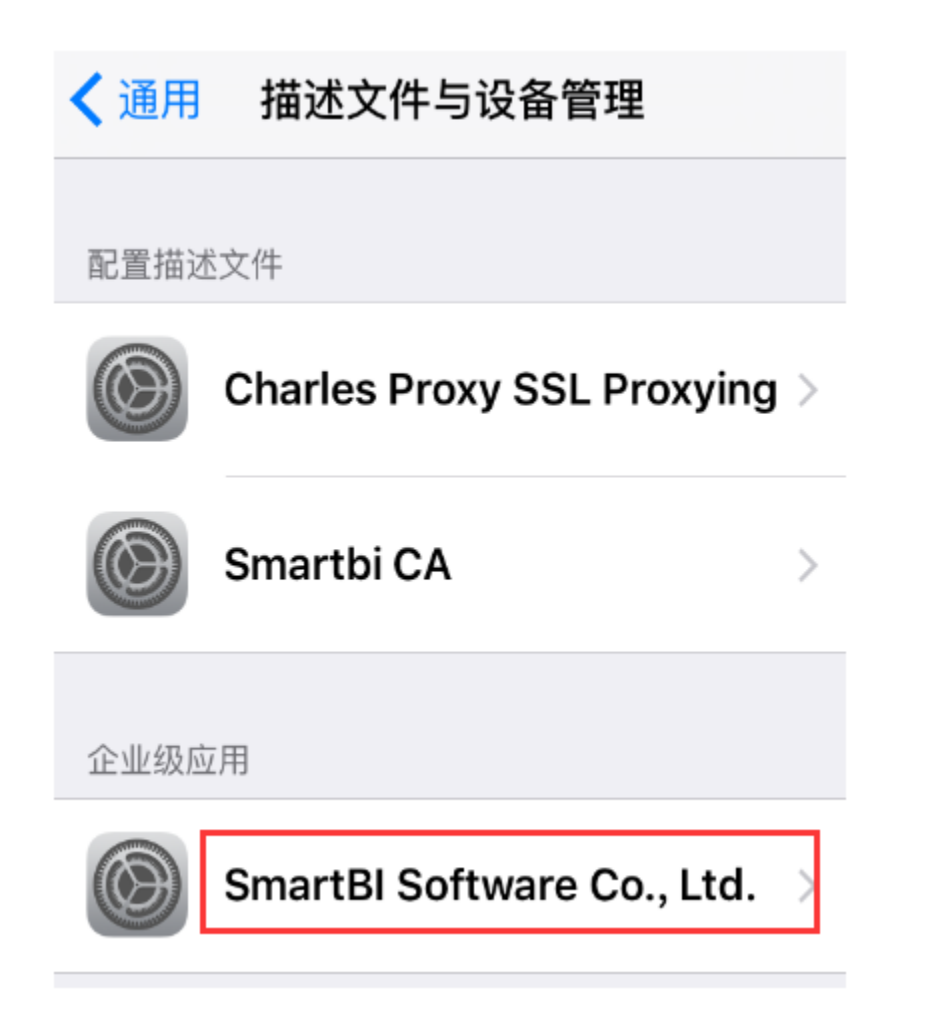

选中, 点击"信任 SmartBI Software Co..Ltd", 如下

✓返回 SmartBI Software Co., Ltd.

来自开发者"iPhone Distribution: SmartBl Software Co., Ltd."的应用在此 iPhone 未受信 任,在信任此开发者之前将不会运行。

## 信任"SmartBl Software Co., Ltd."

来自开发者"IPHONE DISTRIBUTION: SMARTBI SOFTWARE CO., LTD."的应用

🔑 Smartbi 已验证

#### 注:

在IOS端通过URL下载的方式,由于在APP中使用了证书,每年需重新签证。因此每年需要重新安装APP。

### 安卓设备

#### 下载安装方式一

1. 进入安卓设备上的"应用商店"或"应用市场",搜索"Smartbi",如下:

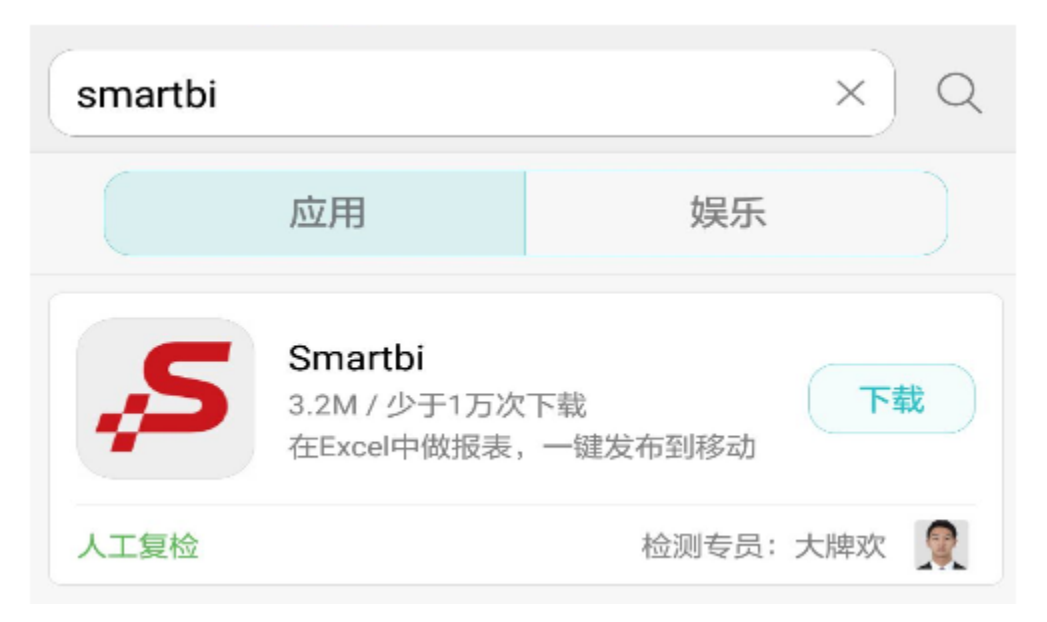

2. 点击"安装"进行安装

| Smartbi<br>安装来源:华为应用市场 |   |
|------------------------|---|
| 通过全面安全检测。              |   |
| 主要权限 (3)               |   |
| 读取您的 SD 卡中的内容          | > |
| 修改或删除 SD 卡中的内容         | > |
| 读取手机状态和身份              | > |
| 取消安装                   |   |

#### 下载安装方式二

1. 在安卓设备上,通过自带浏览器访问 http://app. smartbi. com. cn,通过APP下载界面下载安装APP

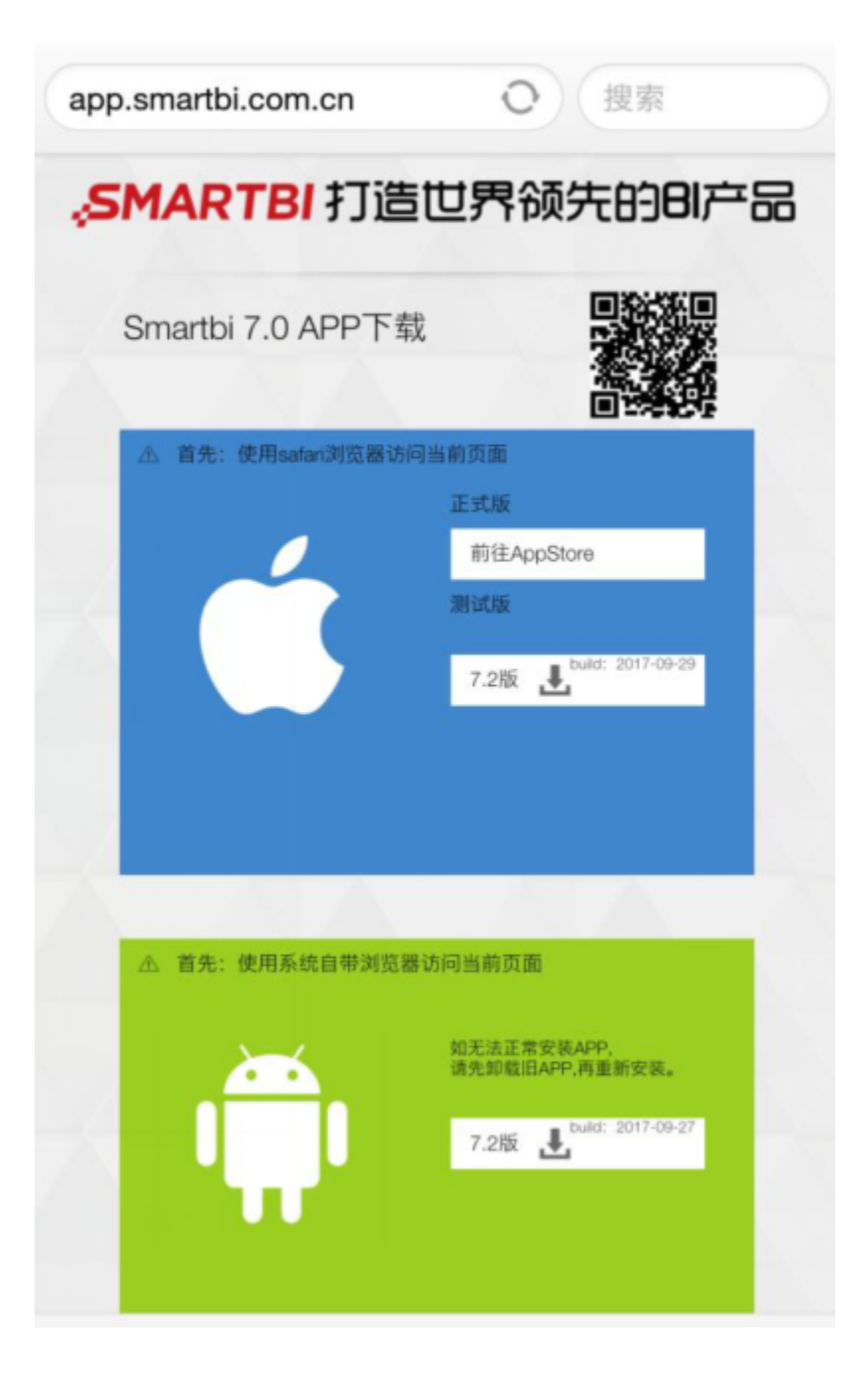

#### 2. 点击如下位置,下载APP

| ▲ 首先:使用系统自带浏 | 览器访问当前页面                            |
|--------------|-------------------------------------|
| <u>~~</u>    | 如无法正常安装APP,<br>请先卸载旧APP,再重新安装。      |
|              | 7.2版 上 <sup>on</sup> ld: 2017-09-27 |
|              |                                     |
|              |                                     |

#### 3. 浏览器会下载 apk文件

#### 4. 下载完成后, 在浏览器的下载列表或文件管理中找到该apk进行安装

| 仅消                 | Smartbi                                               |
|--------------------|-------------------------------------------------------|
| ,s                 | Smartbi<br>你要安装此应用的新版本吗?你现有的数据不会<br>丢失。更新后的应用将具备以下权限: |
| 新权<br>新版:          | 限本不需要任何新的权限                                           |
| 全部                 |                                                       |
| <b>读取</b>          | 您的SD卡中的内容<br>2用读取您SD卡的内容                              |
| <b>写入</b> /<br>允许应 | /删除您的SD卡中的内容<br>Z用写入SD卡                               |
| 读取                 | 手机状态和身份                                               |
| 允许读<br>机号码         | 该应用访问设备的电话功能。此权限可让该应用确定本<br>引和设备 ID、是否正处于通话状态以及拨打的号码  |
| 录音                 |                                                       |
| 允许词<br>的确认         | 该应用使用麦克风录制音频。此权限可让该应用不经您<br>L即可随时录制音频                 |
|                    |                                                       |

同意并安装